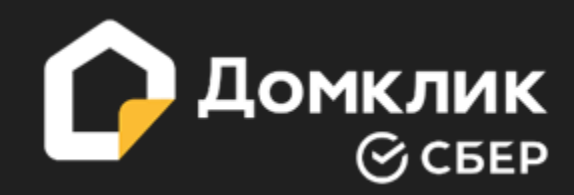

# Структура сделки по

# ИЖС с эскроу счетами

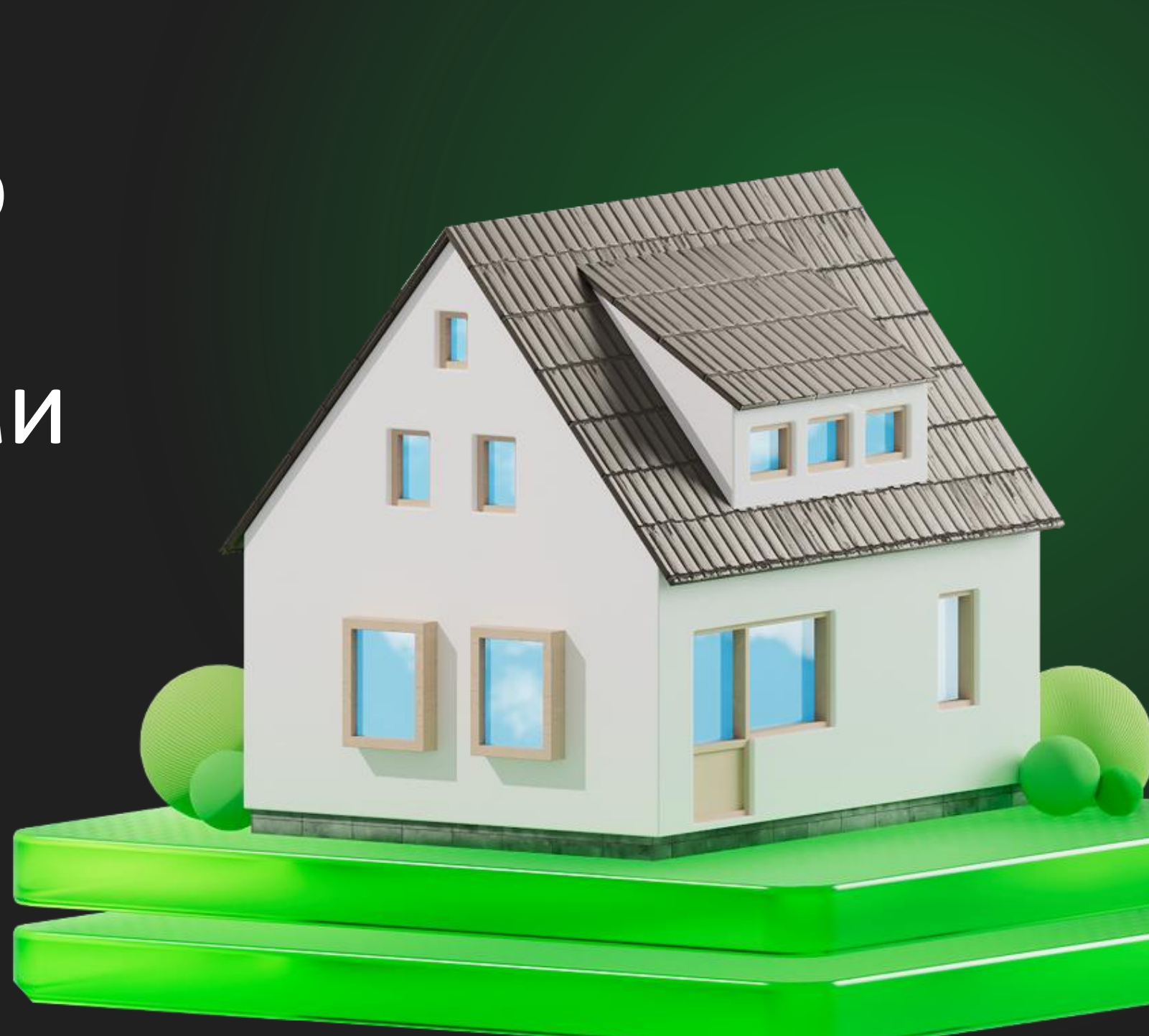

# ИЖС действия участников сделки

# Действия клиента/агента

- 1. Первичное одобрение клиента на Домклик
- 2. Присоединение к сделке клиента в Домклик подрядчика со статусом «Подрядчик»
- 3. Подгрузка документов в Домклик по земельному участку

### Действия подрядчика

- Подписание Договора субсидирования ИЖС в Домклик в разделе «Договоры и документы» (если ранее не был подписан)
- 2. Присоединение к сделке клиента в Домклик со статусом «Подрядчик»
- 3. Подгрузка в сделку клиента проекта Договора подряда
- 4. Подгрузка в сделку Гарантийного письма (при ПВ клиента меньше 50,1%)
- 5. Открытие аккредитива (если при ПВ клиента меньше 50,1%) и эскроу

# ИЖС действия клиента/агента

После добавления недвижимости в сделку и прохождения опросника в кабинете участника сделки у заемщика в разделе «Документы» появится отдельная папка «Договор подряда» с сообщением о необходимости размещения договора подряда подрядчиком.

| О Домклик Покупка Аренда                                                                               | н Новостройки Построить дом Ипотека Услуги Журнал 🚺 Риелторы Самолет 🖲                                               |     |
|----------------------------------------------------------------------------------------------------|----------------------------------------------------------------------------------------------------|-----|
| Мелисандра,<br>вам одобрено до 2 000 000 Р<br>Главная<br>Сбор и загрузка документов<br>Условия ипотеки | Документы 0,6<br>Для одобрения недвижимости загрузите документы, которые указаны ниже<br>Документы покупателя Другое | :   |
| Услуги                                                                                                 | Нужны сейчас 6 Можно позже                                                                                           |     |
| Документы                                                                                              | Отчёт об оценке недвижимости<br>Закажите                                                                             | ~   |
| Участники<br>Сделки и чата<br>Недвижимость<br>Добавлена в сделку                                       | Свидетельство о заключении брака собственника объекта Загрузите                                                      | ~   |
| Менеджер банка                                                                                         | Паспорта заемщиков<br>Загрузите                                                                                      | ~   |
| Обратитесь за помощью, сели у вас есть вопросы                                                         | Договор подряда<br>Может загрузить только подрядчик                                                                  | ^   |
| Оцените кабинет<br>участника сделки                                                                    | Загрузка договора подряда<br>Добавьте подрядчика в сделку, чтобы он загрузил документ<br>О документе 💿               | (a  |
|                                                                                                    | Договор купли-продажи, по которому была произведена покупка недвиж<br>Загрузите                                      | · ~ |
|                                                                                                    | Выписка из ЕГРН                                                                                                    |     |

# ИЖС действия клиента/агента

### 1. Если подрядчик не был добавлен в сделку, необходимо его добавить:

| З4<br>До | агрузка договора подряда<br>обавьте подрядчика в сделку, чтобы он загрузил документ | Добавить подрядчика |   |
|----------|-------------------------------------------------------------------------------------|---------------------|---|
|          |                                                                                     |                     | 1 |

2. Необходимо выбрать роль участника – «Подрядчик», ввести его номер телефона и нажать кнопку «Продолжить»

3. Затем необходимо проверить данные и подтвердить отправку приглашения нажатием кнопки «Пригласить»

4. Подрядчик получит СМС с приглашением в сделку и уведомление в личный кабинет Домклик PRO. Для подтверждения участия в сделке подрядчику нужно либо отправить код ответным СМС, либо нажать «Принять

Другие участники сделки – риелтор покупателя или продавца тоже могут добавить подрядчика в сделку. В этом случае заемщику будет направлено СМС о приглашении с кодом подтверждения. После отправки заемщиком кода в ответном СМС подрядчику получит приглашение в сделку.

# Как подрядчику загрузить договор подряда?

- **1.** Зайти в личный кабинет Домклик PRO.
- 2. Перейти в сделку из уведомления или раздела «Мои клиенты».
- 3. Внутри сделки перейти в раздел «Документы», выбрать папку «Договор подряда», нажать на кнопку «Добавить файл» и загрузить документ:

| 🖗 Москва 📞 Консультация                                              | Q 🕅 🧐 🊎 🖤 🌲 🔘 Разместить объявление 🛔 Каби                                                   | нет партн |
|----------------------------------------------------------------------|----------------------------------------------------------------------------------------------|-----------|
| С Домклик Покупка Аренда                                             | Новостройки Построить дом Ипотека Услуги Журнал Риелторы Самолет 🖲                           |           |
| Сделка № 1955493 Заёмщик Мария<br>Юрьевна С.<br>одобрено 2 000 000 Р | <b>Документы</b> 0/6<br>Для одобрения недвижимости загрузите документы, которые указаны ниже | :         |
| <b>Главная</b><br>Сбор и загрузка документов                         | Документы покупателя Другое                                                                  |           |
| Условия ипотеки                                                      | Нужны сейчас 6 Можно позже                                                                   |           |
| Услуги<br>Документы                                                  | Отчёт об оценке недвижимости Закажите                                                        | `         |
| <b>Участники</b><br>Сделки и чата                                    | Свидетельство о заключении брака собственника объекта Загрузите                              | ~         |
| Недвижимость<br>Добавлена в сделку                                   | Паспорта заемщиков Загрузите                                                                 | `         |
| Менеджер банка                                                       | Договор подряда<br>Загрузите                                                                 | ^         |
| Оцените кабинет<br>участника сделки                                  | Загрузите либо перетащите в область сканы или фото документов Добавить ф<br>О документе 🕐    | айл       |
| * * * * *                                                            | шаблон                                                                                       | Ŧ         |
|                                                                      | Договор купли-продажи, по которому была произведена покупка недвих                           | к         |

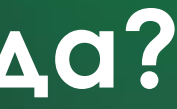

# Договор подряда

Загрузить договор подряда может любой сотрудник подрядчика, если он зарегистрирован в ДК PRO как работник компании.

При приглашении такого сотрудника нужно указать роль — «Подрядчик»

- 1. Договор подряда должен соответствовать Типовой форме Договора подряда с эскроу
- 2. В Договоре подряда должен быть указан ID проекта с Строим.Дом.РФ

### 1. ПРЕДМЕТ ДОГОВОРА

1.1. Подрядчик по заданию Заказчика в установленный договором срок выполняет строительство индивидуального жилого дома ID проекта в соответствии с ЕИСЖС<sup>2</sup> (далее соответствению - объект, работы) с использование проектной документации домокомплекта в соответствии с технической документацией (Приложение № 1 к договору) (далее - техническая документация), а Заказчик создает подрядчику необходимые условия для выполнения возложенных на него настоящим договором обязательств по строительству объекта, принимает их результат и уплачивает обусловлениям договором цену.

# Договор субсидирования

Подписание Договора Субсидирование ИЖС в Домклик в разделе «Договоры и документы»

| n  | Основное                                      | Выберите тип договора                                                                                                    |                   | × |
|----|-----------------------------------------------|----------------------------------------------------------------------------------------------------|-------------------|---|
| 2  | Мои клиенты                                   | • Субсидирование ИЖС                                                                                                    | Шаблон договора 📄 |   |
| al | Аналитика                                     | Договор между банком и подрядчиком о выдаче<br>ипотечных кредитов по сниженной ставке, котор<br>субсидирует подрядчик                                                   | ую                |   |
| £  | Продажа новостроек                            |                                                                                                    |                   |   |
| R  | Аккредитация объектов<br>Договоры и документы | Бронирование новостроек<br>Договор между агентством и Домклик. Агентство<br>сможет бронировать объекты в новостройках и<br>получать вознаграждения от застройщика через | Шаблон договора 🖻 |   |
|    |                                               | Домклик.                                                                                                    |                   |   |
| ψ  | Академия                                      |                                                                                                    |                   |   |
| 19 | Проекты домов                                 |                                                                                                    | Далее             | J |
| =  | Мои объявления                                |                                                                                                    |                   |   |

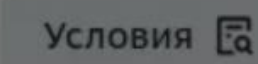

### Дата заключения

### 19.02.2025

# Гарантийное письмо

Если Первоначальный взнос заемщика менее 50,1% - в сделку клиента в Домклик необходимо загрузить Гарантийное письмо

| Для формирования шаблона гарантийного п             | исьма введите данные по сде                                   |  |
|-----------------------------------------------------|---------------------------------------------------------------|--|
| Регион приобретения                                 | Москва, Московская область, С<br>Петербург, Ленинградская обл |  |
| Дата подачи заявки                                  | 07.04.2025                                                    |  |
| Цель кредита                                        | Строительство жилого дома                                     |  |
| Выберите программу кредитования                     | Господдержка для семей с детн                                 |  |
| В сделке есть СУБСИДИЯ?                             | да                                                            |  |
| В сделке есть КОМПЛЕКСНЫЙ продукт?                  | нет                                                           |  |
| Приобретаемый объект на ПФ СБ/<br>ЭСКРОУ Агент Сбер | нет                                                           |  |
| Размер первоначального взноса клиента               | от 20,1% до 30%                                               |  |
| Введите размер дисконта для субсидии                | 0,01                                                          |  |
| На какой срок субсидия                              | весь срок                                                     |  |

| целке  |  |
|--------|--|
| Санкт- |  |
| асть   |  |
|        |  |
|        |  |
| 10     |  |
| 1a     |  |
|        |  |
| ГБМИ   |  |
|        |  |
|        |  |
|        |  |
|        |  |
|        |  |
|        |  |
|        |  |
|        |  |
|        |  |
|        |  |

# Гарантийное письмо

|                                                           | Гарантий                 | ное письмо                      |                 |
|-----------------------------------------------------------|--------------------------|---------------------------------|-----------------|
|                                                           | <u>СУБСИДИРОВ</u>        | АНИЕ от ЮЛ/ИП                   |                 |
|                                                           |                          |                                 |                 |
|                                                           |                          |                                 |                 |
| Настоящим ГК                                              | (000 «                   | », ИНН)                         |                 |
| дает свое согласие и про                                  | сит предоставить кре     | едит на покупку объекта недвиж  | имости:         |
| Адрес и наименование о                                    | бъекта:                  |                                 |                 |
|                                                           |                          |                                 |                 |
| ФИО покупателя                                            |                          | ,                               | <u>г.р</u> .    |
| ИНН застройщика/инвест                                    | гора/продавца            |                                 |                 |
| СУБСИДИРОВАНИЕ                                            |                          |                                 |                 |
| БАЗОВАЯ МАТРИЦА:                                          |                          |                                 |                 |
| Субпродукт (информация                                    | а для сотрудников ба     | <u>нка)</u>                     |                 |
| Инвестирование                                            | Ипотека с господде       | ржкой для семей с детьми        |                 |
| Субсидия:                                                 |                          |                                 |                 |
| Срок действия дисконта:                                   | весь срок                |                                 |                 |
| 07.04.2025 ПВ от 20,1 ОС                                  | ОБАЯ Семейная ЮЛ         | /ИП дисконт - 0,01 на весь срок | (ставка от 3,5) |
| Компания гарантирует о<br>договору субсидировани<br>№отг. | существить выплату<br>1я | субсидии банку по данному кр    | едиту согласно  |
| Руководитель                                              |                          |                                 | /ФИО/           |

# Оплата субсидии. Открытие и раскрытие Аккредитива подрядчиком.

Открытие аккредитива на сумму размера Субсидии

- После одобрения сделки менеджер Банка подготовит аккредитив, который необходимо открыть через СберБизнес, ИП может также открыть через Сбербанк онлайн. Аккредитив должен быть открыт до даты сделки!
- После регистрации сделки необходимо предоставить зарегистрированные документы для раскрытия аккредитива (выписка ЕГРН на земельный участок)

При расторжении договора подряда сумма оплаченной субсидии не подлежит возврату!!!

### По вопросам, связанным с аккредитивами и Эскроу обращаться по номеру 8-800-200-8603

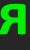

## Открытие и раскрытие Эскроу счета подрядчиком.

### Открытие Эскроу

- После одобрения сделки Подрядчик заполняет ИУ (индивидуальные условия счета Эскроу) и направляет с подписанным договором подряда в банк через СберБизнес.
- После подписания документов Подрядчиком клиенту будет направлено СМС для подписания договора Эскроу в Сбербанк Онлайн.
- Для раскрытия Эскроу в СберБизнес необходимо предоставить выписку ЕГРН на построенный дом.

По вопросам, связанным с аккредитивами и Эскроу обращаться по номеру 8-800-200-8603

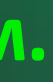

# **186-ФЗ** уже вступил в силу с 1 марта 2025

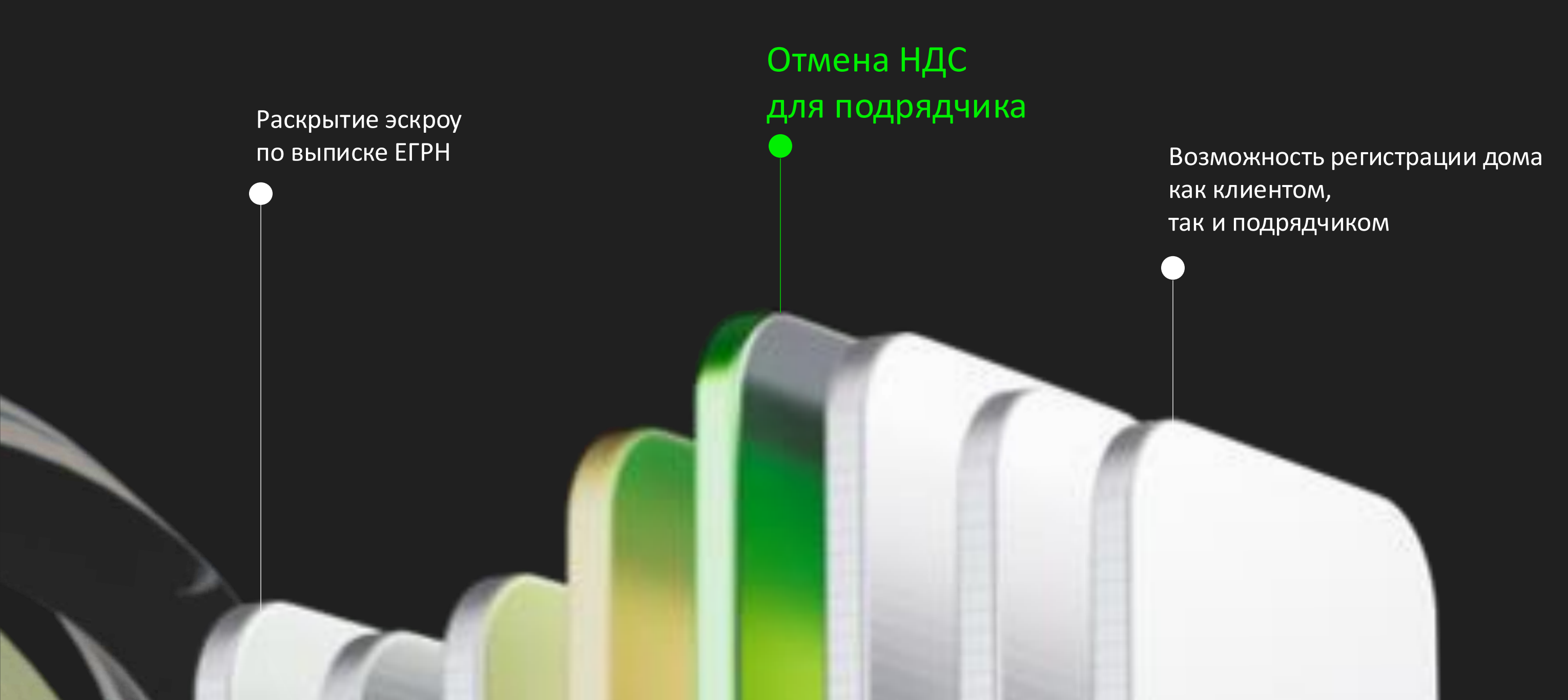